## Create Your Own RiskIQ Community Account

- 1. Open your browser and go to <u>https://community.riskiq.com/registration</u>
- 2. Create your own RiskIQ Community Account using your company's email address.
- 3. Use promo code that you were given in class. (the code is case sensitive)
- 4. Check your email and verify your email account.
  - By using the promo code you will be given additional queries per day.

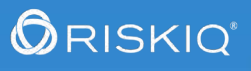

## Adding a Promo Code to a PassiveTotal Account

- Go to account settings
- On the left side click on Profile
- Click on the pencil next to Promo Code
- Add the Promo Code you were given in class
- The promo code extended queries so you can have fun and investigate as much as you desire

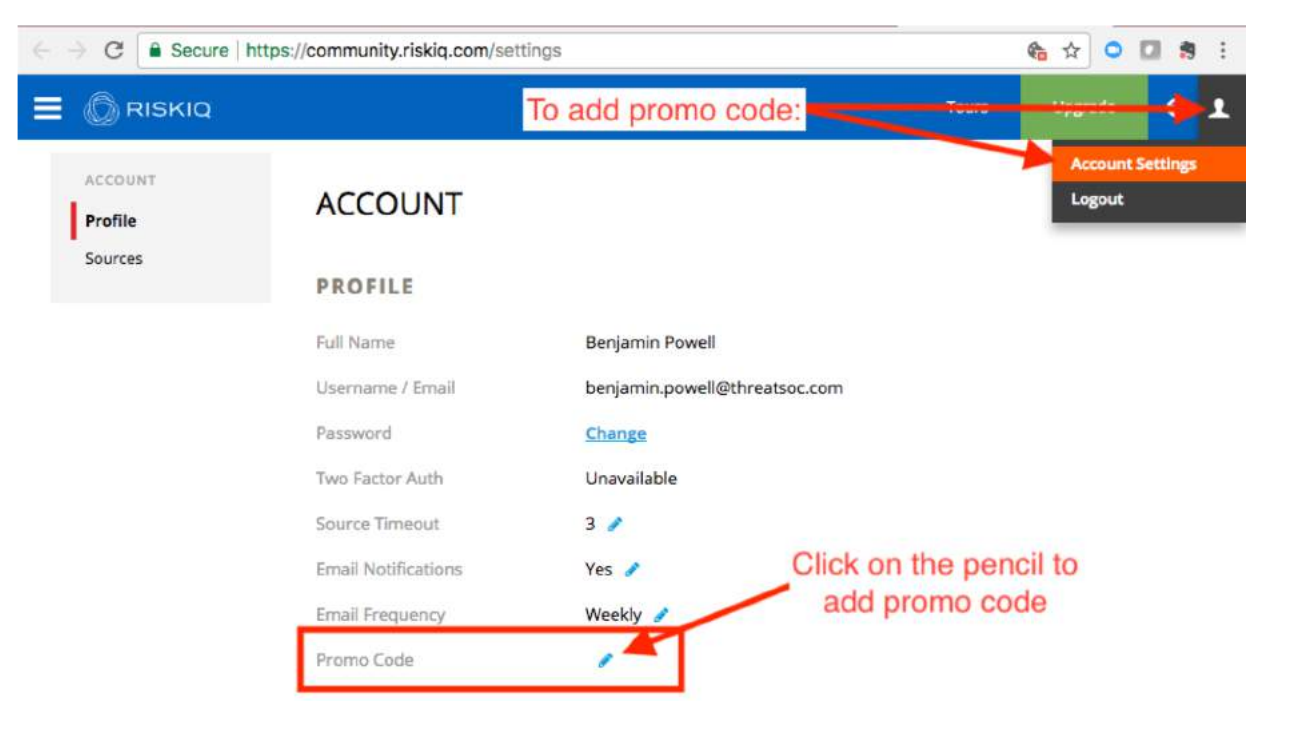